## PROCEDIMENTOS PARA INSTALAÇÃO DO CERTIFICADO DE ACESSO AO WEBMAIL EXCHANGE

Para instalar o certificado, siga as instruções abaixo:

1 – Acessar o site: <u>www.maxioncr.com.br</u>. Clicar em "**INTRANET**":

| Axion Rodas e Chassis - Windows Internet Explorer                                                                                                    |                      | -0×               |
|----------------------------------------------------------------------------------------------------|----------------------|-------------------|
| COO + D http://www.maxioncr.com.br/index.php                                                                                                    | 🗾 🐓 🗙 Google         | P -               |
| Arquivo Editar Exbir Favoritos Ferramentas Ajuda                                                                                                    |                      |                   |
| 😪 🐼 🍘 Maxion Rodas e Chassis                                                                                                    | 🚹 🔹 🔂 🕤 🖶 💀 Página 🔹 | 💮 Ferramentas 🔹 🎇 |
| SAIBA MAIS SOBRE NOSSOS PRODUTOS<br>Unitaria di al IOCHTE MAISTON<br>Qualdade<br>Codopo de Elica<br>Tecnologia<br>Manuall Segurança e Serviços<br>Pomecodras<br>Links<br>Gestão de Pessoas<br>Responsabilidade Bocul<br>Hamai                                                                                                    |                      |                   |
| Marriestações 21 - MA 2009 - PREMIO AGCO - MAXION É BI<br>- Intranet<br>- Fale Conoaco<br>Maxion Global<br>- Intranet Maxion<br>- Intranet Maxion<br>- Intrane |                      | <u>ع</u>          |

2 - Clicar em "Baixar Certificado Webmail Exchange":

| Antion Rodas e Chassis - Windows Inter  | et Explorer                                                           |                                        |                        |                 |
|-----------------------------------------|-----------------------------------------------------------------------|----------------------------------------|------------------------|-----------------|
| S S + E http://www.maxioner.com.br,     | tranet.php                                                            |                                        | 🗾 🐓 🔀 Google           | 2               |
| Arquivo Editar Exibir Favoritos Ferrame | tas Ajuda                                                             |                                        |                        |                 |
| 😪 🍄 🏾 🏉 Maxion Rodas e Chassis          |                                                                       |                                        | 🟠 • 🔂 - 🖶 • 🔂 Página • | 💮 Ferramentas 👻 |
|                                         | MAXION SAIBA MAISS                                                    | OBRE NOSSOS PRODUTOS                   |                        |                 |
|                                         | RODAS E CHASSIS<br>uma divisão da IOCHPE-MAXION                       |                                        |                        |                 |
|                                         | Código de Ética<br>Tecnología                                         | ESTAMPADOS RODAS                       |                        |                 |
|                                         | Manual Segurança e Serviços<br>Fornecedores                           |                                        |                        |                 |
|                                         | Links<br>Gestão de Pessoas<br>Responsabilidade Social Berviços de FTP | Acesso ao Sistema<br>Empresarial (ERP) |                        |                 |
|                                         | Manifestações                                                         | Baixar Certificado                     |                        |                 |
|                                         | Intranet     Fale Conosco                                             | webmail Exchange                       |                        |                 |
|                                         | Maxion Global                                                         |                                        |                        |                 |
|                                         | * Amsted Maxion                                                       |                                        | Tobanat                | ÷ 00% -         |

## 3 – Salve o arquivo em disco:

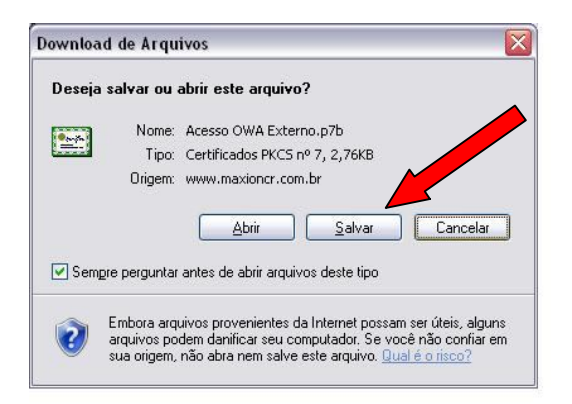

4 – Acesse a pasta onde foi salvo o certificado: (Exemplo: C:\)

5 – Clique com o Botão direito do mouse sobre o arquivo "Acesso ao OWA Externo.p7b", e depois "Instalar Certificado":

| Branner ette angelon     Age       Territaria de angelon     Mare       April     Age       Territaria de angelon     Mare       April     Age       Outras ocetation detta unicade       Mare     Agrin       April     Agrin       April     Agrin       Outras ocetation detta unicade       Mare     Agrin       April     Agrin       April                                                                                                    | ∽ C:\                                    |                     |                              |                                       |                                  |           | _ 2    | × |
|----------------------------------------------------------------------------------------------------|------------------------------------------|---------------------|------------------------------|---------------------------------------|----------------------------------|-----------|--------|---|
| Contrast de arguine esta arguine entrasta de arguine.       2000 81-16         Contras constands de arguine entrasta de arguine.       2000 81-16         Contras de arguine esta arguine.       2000 81-16         Contras de arguine entrasta de arguine.       2000 81-16         Contras de arguine entrasta de arguine.       2000 81-16         Contras de arguine entrasta de arguine.       2000 81-16         Contras de arguine entrasta de arguine.       2000 81-16         Contras de arguine entrasta de arguine.       2000 81-16         Contras de arguine entrasta de arguine.       2000 81-16         Contras de arguine entrasta de arguine.       2000 81-16         Contras de arguine entrasta de arguine.       2000 81-16         Contras de arguine entrasta de arguine.       2000 81-16         Contras de arguine entrasta de arguine.       2000 81-16         Contras de arguine entrasta de arguine entrasta de arguine                                                                                                    | Arquivo Editar Exibir Eavoritos Ferrame  | ntas Aj <u>u</u> da |                              |                                       |                                  |           | A      |   |
| Enterest       Cit         Interest do sistems       April         Outlar o contraido desta unable       April         Outlar o contraido desta unable       San unas Systex-Search Centro         Advone do remover programs       San unas Systex-Search Centro         Doctar o contraido desta unable       San unas Systex-Search Centro         Machone do remover programs       San unas Systex-Search Centro         Machone do remover programs       San unas Systex-Search Centro         Machone do remover programs       San unas Systex-Search Centro         Machone do remover programs       San unas Systex-Search Centro         Machone do remover programs       San Unas Systex-Search Centro         Machone do remover programs       San Unas Systex-Search Centro         Machone do remover programs       San Unas Systex-Search Centro         Machone do remover programs       San Unas Systex-Search Centro         Machone do remover programs       San Unas Systex-Search Centro         Machone do remover programs       San Unas Systex-Search Centro         Machone do remover programs       San Unas Systex-Search Centro         Machone do remover programs       San Unas Systex-Search Centro         Machone do remover programs       San Unas Systex-Search Centro         Machone do remover programs       San Unas      <                                                                                                    | Q · O · 🔊 🔎 🕞 🕅 •                        | 10                  |                              |                                       |                                  |           |        |   |
| Variance     Nome     Advir     Index certificado     Advir       Coultar o contexido desta unidade     Higuer sensoft     Pizolar certificado     Higuer sensoft       Macionar o uremover programas     Procerar arguinos ou pastas     Pizolar certificado     Higuer sensoft       Procerar arguinos ou pastas     Postor ar arguino courte molecular de amergas     Z2008 1642       Procerar arguinos ou pastas     Postor ar arguino     Pastor and arguino       Procerar arguino courte pasta     Postor arguino     Z2008 1642       Procerar arguino courte pasta     Postor arguino     Z2008 1642       Procerar arguino     Postor arguino     Z2008 1642       Procerar arguino     Postor arguino     Z2008 1642       Procerar arguino     Postor arguino     Z2008 1642       Procerar arguino     Postor arguino     Z2008 1642       Procerar arguino     Postor arguino     Z2008 1642       Procerar arguino     Postor arguino     Z2008 1642       Procerar arguino     Postor arguino     Z2008 1642       Procerar arguino     Postor arguino     Z2008 1642       Procerar arguino     Postor arguino     Z2008 1642       Postor arguino postor     Postor arguino     Z2008 1642       Postor arguino postor     Postor arguino     Z2008 1642       Postor arguino postor                                                                                                    | Endereço 🗢 C:1                           |                     |                              |                                       |                                  |           | V 🔁 Ir |   |
| Ivardar od skitcha                                                                                                    |                                          | Nome 🔺              | Abrir                        |                                       | ta de modificação                | Atributos |        | ^ |
| Addorar our emove programs   Produer o contraido desta unidade   Addorar our emove programs   Produer grupos ou pasts   Produer grupos ou pasts                                                                                                    | Tarefas do sistema 📀                     | ajs_versao54        | Instalar certificado         |                                       | 6/2009 15:12                     |           |        |   |
| Addotar ou remover programs Addotar ou remover programs A                                                                                                    | Cultar o conteúdo desta unidade          | Arquivos de progr   | Scan using Spybot-Search&De  | stroy                                 | 11/2009 08:06                    | R         |        |   |
| Procure arguivos ou pastas Urrer em busca de amagas 12/2008 16:42   Cooper de arguivo BPR   Renomer este arguivo BPR   Morca de arguivo Cooper de arguivo   Morca de arguivo Cooper de arguivo   Polar para Polar para   Polar para Polar para   Polar para<                                                                                                    | Adicionar ou remover programas           | BACKUP GUTO - I     | Abrir com                    |                                       | <ul> <li>9/2009 16:56</li> </ul> |           |        |   |
| Tarefas de arquivo e pasta <ul> <li></li></ul>                                                                                                    | Procurar arguivos ou pastas              | Desumation and Co   | 😗 Varrer em busca de ameaças | 2                                     | 12/2008 16:42                    |           |        |   |
| Tarefas de arquivo e pasta <ul> <li>Intel</li> <li>Comprime para 'Acesso OWA Externo.ra" e enviar por e-nal</li> <li>2/2009 11:55</li> <li>2/2009 11:56</li> <li>2/2009 11:56</li> <li>2/2009 11:57</li> <li>2/2009 11:57</li> <li>2/2009 11:57</li> <li>2/2009 11:25</li> <li>1/2/2009 11:30</li> <li>1/2/2009 11:314</li> <li>1/2/2009 11:32</li> <li>1/2/2009 11:32</li> <li>1/</li></ul>                                                                                                    | · · ·                                    |                     |                              |                                       | 2009 10:30                       |           |        |   |
| Tarefas de arquivo e pasta       2            Whinda 15        Comprimi para "Acesso OWA Externo.rat" e enviar por email        2/2009 11:55             Whinda 15        Comprimi para "Acesso OWA Externo.rat" e enviar por email        2/2009 11:55             Whinda 15        Comprimi para "Acesso OWA Externo.rat" e enviar por email        2/2009 11:55             Whinda 15        Copiar este arquivo        Policar este arquivo na Web        2/009 11:55             Dublicar este arquivo        Policar este arquivo na Web        Envire este arquivo na Web        2/009 11:55             Envire este arquivo        Program File        Copiar este arquivo        2/009 11:59             Envire este arquivo        Program File        Copiar este arquivo        2/009 11:14             Envire este arquivo        Program File        2/009 11:14        15             Envire este arquivo        Program File        2/009 11:39        2/009 11:39             Envire este arquivo        Program File        2/009 11:39        1/000 97:49             Exclure este arquivo        Program File        2/009 11:32        Program File                                                                                                    |                                          | Intel               | Adicionar para o arquivo     |                                       | 12/2008 14:16                    |           |        |   |
| <ul> <li>Renomear este arquivo</li> <li>Mover este arquivo</li> <li>Copiar para</li> <li>Publicar este arquivo</li> <li>Publicar este arquivo<!--</td--><td>Tarefas de arquivo e pasta 💲</td><td>Minitab 15</td><td>Comprimir para "Acesso OWA F</td><td><br/>Externo.rar'' e enviar nor e-mail</td><td>2/2009 11:55</td><td></td><td></td><td></td></li></ul> | Tarefas de arquivo e pasta 💲             | Minitab 15          | Comprimir para "Acesso OWA F | <br>Externo.rar'' e enviar nor e-mail | 2/2009 11:55                     |           |        |   |
| Mover este arquivo         2/2009 19:47           Copiar este arquivo         Enviar para           Publicar este arquivo na Web         Becontar           Copiar este arquivo por enal         Becontar           Enviar este arquivo por enal         System Volume In           Dutros locais         System Volume In           Meuz computador         TempEH           Meuz computador         TempEH           Meus locais de rede         SYStem Volume IN           Dutros locais         SYStem Volume IN           Meuz computador         Otal Activity System Volume IN           Meuz locais de rede         SYStem Volume IN           Detalhes         SYStem Volume IN           Detalhes         SYStem Volume IN           Meuz locais de rede         SYStem Volume IN           Dotros locais         SYStem Volume IN           Meuz locais de rede         SYStem Volume IN           Detalhes         SYStem Volume IN           Meuz locais de rede         SYStem Volume IN           Detalhes         SYStem Volume IN           Meuz locais de rede         SYStem Volume IN           Detalhes         SYStem Volume IN           Meuz locais de rede         SYStem Volume IN           Destalhes         SYStem Volume IN                                                                                                    | Renomear este arquivo                    | MSOCache            | WinZip                       |                                       | 12/2008 15:40                    | RH        |        |   |
| Copiar este arquivo     Program File     2009 16:17       Publicar este arquivo na Web     Becritar     1/2009 08:44       Envira este arquivo no remail     Copiar este arquivo 11/2009 08:44     1/2009 08:44       Envira este arquivo     Copiar este arquivo     1/2009 08:44       Envira este arquivo     Copiar este arquivo     1/2009 08:44       Envira este arquivo     Estivitar este arquivo     1/2009 08:42       Program File     Cutros locais     2009 10:23       Program File     Estivitar este arquivo     1/2009 09:32       Program File     Cutros locais     2009 10:30       Program File     Program File     1/2009 07:49       Meus docais de rede     018     Arquivo este docafroyação 8/9/2009 15:22     HS       Detalhes     018     Arquivo este do MS-005     29/12/2008 13:27     HSA       Doctini     118     Paralmento de configuação 8/9/2009 15:22     HS       Detalhes     018     Arquivo estema 29/12/2008 13:27     HSA       MSDOS-SYS     018     Arquivo de sistema 29/12/2008 13:27     HSA       MSDOS-SYS     018     Arquivo de sistema 29/12/2008 13:27     HSA       MSDOS-SYS     018     Arquivo de sistema 29/12/2008 13:27     HSA       MSDOS-SYS     018     Arquivo de sistema 29/12/2008 13:27     HSA                                                                                                    | 🙀 Mover este arquivo                     | mtbes               |                              |                                       | 7/2009 19:47                     |           |        |   |
| Publicar este arquivo na Web                                                                                                    | Copiar este arguivo                      | netterm             | Enviar para                  |                                       | 2009 16:17                       |           |        |   |
| Copiar       1/2009 08:44         Exclure set arquivo       Copiar dafing.         Dutros focais       1/2009 08:44         Meu computador       1/2009 08:44         Meu computador       TempEH         Porteodades       1/2009 08:44         Meu computador       TempEH         Meus documentos       1/2009 08:44         Meus documentos       004 Extensioner No.         Meus docainertos       018         Meus docainertos       018         Meus docainertos       118/2009 11:327         Meus docainertos       118/2009 11:327         Meus docainertos       118/2009 11:32                                                                                                    | Publicar este arquivo pa Web             | Program Files       | <u>R</u> ecortar             |                                       | 1/2009 17:39                     |           |        |   |
| Articlear     Criar atalho     Criar atalho     Criar atalho       System Volume In     Esclur     2009 09:32       Dutros locais     Signem Volume In     Esclur       Meu computador     Propriedades     In 12009 07:49       Meus consultator     Outros locais de rede     018       Detalhes     018     Arquivo BIN       Detalhes     018     Arquivo de sistema       Outros Social de rede     018     Arquivo de sistema       Detalhes     018     Arquivo de sistema       Outros Social de rede     018     Arquivo de sistema       Detalhes     018     Arquivo de sistema       Outros Social de rede     018     Arquivo de sistema       Detalhes     018     Arquivo de sistema       Outros Social de rede     018     Arquivo de sistema       Detalhes     018     Arquivo de sistema       Outros Social de rede     018     Arquivo de sistema       Detalhes     018     Arquivo de sistema       Outros Social de rede     018       Detalhes     018       Outros Social de rede     018       Detalhes     018       Detalhes     018       Outros Social de rede     018       MBDOSocial de rede     018       MBDOSocial de rede <td>Enviar este arguivo nor email</td> <td></td> <td>⊆opiar</td> <td></td> <td>11/2009 08:44</td> <td>U.C.</td> <td></td> <td></td>                                                                                                    | Enviar este arguivo nor email            |                     | ⊆opiar                       |                                       | 11/2009 08:44                    | U.C.      |        |   |
| Dutros locais     2/2008 Hoadin au     Excluir     2/2009 Gr-22       Tempe Tempe Ha     Regionear     1/2009 Gr-22       Meus computador     Meus documentos     1/2009 Hoadin 2019 Hoadin 2019 H                                                                                                    | <ul> <li>Evoluir este arguino</li> </ul> | Suctem Volume In    | Criar atalho                 |                                       | 10/2009 12:25                    |           |        | = |
| Dutros locais         Regionear         12/2008 14:30           Meus computador         Toppiedades         11/2009 07:49           Meus documentos         Meus documentos         11/2009 14:30           Meus docaires         0 KB         Arquivo embes do MS-DOS         29/12/2008 13:32           Meus documentos         0 KB         Arquivo embes do MS-DOS         29/12/2008 13:27         HSA           Meus locaires         0 KB         Arquivo embes do MS-DOS         29/12/2008 13:27         HSA           Detalhes         5 KB         Arquivo embes do MS-DOS         29/12/2008 13:27         HSA           Dots.int         1 KB         Documento de texto         11/5/2007 11:00         RHSA           COMPIG.SVS         0 KB         Arquivo de sistema         29/12/2008 13:27         HSA           Dos.int         0 KB         Arquivo de sistema         29/12/2008 13:27         RHSA           MODOS.SVS         0 KB         Arquivo de sistema         29/12/2008 13:27         RHSA           MITOETECT.COM         47 KB         Arquivo de sistema         29/12/2008 14:20         A           MITOETECT.COM         47 KB         Arquivo de sistema         2/12/2008 14:20         A           MITOETECT.COM         47 KB         Arquivo de sistema                                                                                                    |                                          | Contemp             | =<br>E <u>x</u> cluir        |                                       | 2009 09:32                       | 15        |        |   |
| Dutros locais       Propriedades       1/2009 07:49         Meu computador       Meu computador       1/2009 10:40       A         Meu documentos       ALTOCREC.BAT       0.KB       Arquivo em lotes do M5-005       29/1/2000 13:27       HSA         Detalhes       Meu solocais de rede       Bootfont.bin       5.KB       Arquivo em lotes do M5-005       29/1/2000 13:27       HSA         Detalhes       Meu solocais de rede       DES.TVT       0.KB       Arquivo em lotes do M5-005       29/1/2000 13:27       HSA         Detalhes       MEU solocais de rede       DES.TVT       0.KB       Arquivo de sistema       29/1/2008 13:27       HSA         MEU solocais de rede       Des.TVT       0.KB       Arquivo de sistema       29/1/2008 13:27       HSA         MED oS.SV5       0.KB       Arquivo de sistema       29/1/2008 13:27       HSA         MED OS.SV5       0.KB       Arquivo de sistema       29/1/2008 13:27       HSA         MED OS.SV5       0.KB       Arquivo de sistema       29/1/2008 13:27       HSA         MED OS.SV5       0.KB       Arquivo de sistema       29/1/2008 13:27       HSA         MED OS.SV5       0.KB       Arquivo de sistema       29/1/2008 13:27       HSA         MED OS.SV5       0.KB </td <td></td> <td>TempEI4</td> <td>Renomear</td> <td></td> <td>12/2008 14:30</td> <td></td> <td></td> <td></td>                                                                                                    |                                          | TempEI4             | Renomear                     |                                       | 12/2008 14:30                    |           |        |   |
| Meus documentos       Junice Sector       Junice Sector       Junice Secto                                                                                                    | Outros locais 🙁                          | C WINDOWS           | Propriedades                 |                                       | 11/2009 07:49                    |           |        |   |
| Detailes         Control Machine State         Arquive on Bisco State         HSA           Meusi locais de rede         >boot.ini         1 KB         Arquive on Bisco State         HSA           Detailes         >boot.ini         1 KB         Arquive on Bisco State         HSA           Detailes         > Boot fort.bin         5 KB         Arquive on Bisco         1 KB           Detailes         > Detailes         > Boot fort.bin         5 KB         Arquive on Bisco         1 KB           Detailes         > Detailes         > Boot fort.bin         5 KB         Arquive on Bisco         2 KI / 2000 13:27         HSA           IDS:STAT         0 KB         Arquive on Bisco         2 KI / 2000 13:27         HSA           IDS:STAT         0 KB         Arquive on Statema         2 KI / 2000 13:27         HSA           IDS:STAT         0 KB         Arquive on Statema         2 KI / 2000 13:27         RHSA           IMTDETECT.COM         47 KB         Arquive on Statema         2 KI / 2000 13:27         RHSA           Indid         26 KB Arquive on Statema         2 KI / 2000 13:27         RHSA           Indid         26 KB Arquive on Statema         2 KI / 2000 13:27         RHSA           Indid         26 KB Arquive on Statestama         2 KI /                                                                                                    | Meu computador                           | Acesso OWA Exter    | norby a kn                   | CORDINATION PRODUIT 7                 | 17711/2009 14:03                 | A         |        |   |
| Detailes         District         1 KB         Parimetry action         HSA           Detailes         Bootfort.bin         5 KB         Arquivo BIN         29/1/2000 13:27         HSA           Detailes         OBS.T/T         0 KB         Arquivo de siztema         29/1/2000 13:27         HSA           Missionsidered         0 SYS         0 KB         Arquivo de siztema         29/1/2000 13:27         HSA           Missionsidered         0 SYS         0 KB         Arquivo de siztema         29/1/2000 13:27         RHSA           MissionsS/SYS         0 KB         Arquivo de siztema         29/1/2000 13:27         RHSA           MissionsS/SYS         0 KB         Arquivo de siztema         29/1/2000 13:27         RHSA           MissionsS/SYS         0 KB         Arquivo de siztema         29/1/2000 13:27         RHSA           MissionsS/SYS         0 KB         Arquivo de siztema         29/1/2000 13:27         RHSA           NIDDETECT.COM         47 KB         Arquivo de siztema         29/1/2000 13:27         RHSA           NIDETECT.COM         47 KB         Arquivo de siztema         29/1/2000 10:54         RHSA           Pagefis.rys         1.560.757 KB         Arquivo de siztema         29/1/2000 10:54         RHSA                                                                                                    | A Meus documentos                        | AUTOEXEC.BAT        | 0 KB                         | Arquivo em lotes do MS-DOS            | 29/12/2008 13:27                 | HSA       |        |   |
| Predo KLos de 1968         Boodfront. bin         S KB         Arquivo de sixtema         29/1/2000         RHSA           Detalhes         ID 65:75'S         0 KB         Documento de texto         11/5/2009         15:27         HSA           ID 65:75'S         0 KB         Arquivo de sixtema         29/1/2/2008         13:27         HSA           ID 65:75'S         0 KB         Arquivo de sixtema         29/1/2/2008         13:27         RHSA           ID 63:75'S         0 KB         Arquivo de sixtema         29/1/2/2008         14:20         A           ID 63:75'S         0 KB         Arquivo de sixtema         29/1/2/2008         14:20         A           IM 05:05:5'S         0 KB         Arquivo de sixtema         29/1/2/2008         14:20         A           IM 05:05:5'S         0 KB         Arquivo de sixtema         22/1/2/2008         14:20         A           INTDETECT.COM         47 KB         Aplcakivo do MS-DO'S         29/1/2/2008         14:20         A           Inddr         246 KB         Arquivo de sixtema         22/1/2/2008         14:20         A           IP pagetifi-syrs         1.560.576 KB         Arquivo de sixtema         29/1/2/2008         14:20         A           IP reabel-log <td>Maria lassis de sada</td> <td>🥑 boot.ini</td> <td>1 KB</td> <td>Parâmetros de configuração</td> <td>8/9/2009 15:22</td> <td>HS</td> <td></td> <td></td>                                                                                                    | Maria lassis de sada                     | 🥑 boot.ini          | 1 KB                         | Parâmetros de configuração            | 8/9/2009 15:22                   | HS        |        |   |
| Detalhes         CURP HQLMOS Stellar         CURP HQLMOS Stellar         PA           Detalhes         DB5.TAT         0.KB Arquivo de sistema         29/12/2008 15:19         A           Dots.TAT         0.KB Arquivo de sistema         29/12/2008 13:27         RH5A           Dan.bg         10KB Arquivo de sistema         29/12/2008 13:27         RH5A           MIDEDEST.TC         0.KB Arquivo de sistema         29/12/2008 13:27         RH5A           MIDEDEST.COM         47 KB         Arquivo de sistema         29/12/2008 13:27         RH5A           MIDEDECT.COM         47 KB         Arquivo de sistema         22/12/2008 13:27         RH5A           Indid         26 KB Arquivo de sistema         22/12/2008 13:27         RH5A           Indid         26 KB Arquivo de sistema         22/12/2008 13:27         RH5A           Indid         26 KB Arquivo de sistema         22/12/2008 13:27         RH5A           Indid         26 KB Arquivo de sistema         22/12/2008 13:27         RH5A           Indid         26 KB Arquivo de sistema         22/12/2008 13:27         RH5A           Indid         26 KB Arquivo de sistema         22/12/2008 13:27         RH5A           Indid         26 KB Arquivo de sistema         22/12/2008 13:27         A                                                                                                    | S meas locas de rede                     | Bootfont.bin        | 5 KB                         | Arquivo BIN                           | 29/10/2007 10:00                 | RH5A      |        |   |
| Detailles         Dission         OKB         Documento de texto         11/9/2009 13/15         A           Detailles         10.5%         0 KB         Arquivo do sistema         29/12/2008 14/20         A           Bin.log         1 KB         Documento de texto         29/12/2008 14/20         A           MSDOS.5%         0 KB         Arquivo de sistema         29/12/2008 14/20         A           IntoEffect.CoM         47 KB         Aplicativo do MS-005         29/10/2007 10.00         RHSA           IntoEffect.CoM         47 KB         Aplicativo do MS-005         29/10/2007 10.00         RHSA           IntoEffect.CoM         47 KB         Aplicativo do MS-005         29/10/2007 10.00         RHSA           IntoH         26 KB         Arquivo de sistema         29/12/2008 10:54         RHSA           IntoH         26 KB         Arquivo de sistema         29/12/2008 10:54         RHSA           Intersection         39/16/2007 10:00         RHSA         29/12/2008 11:25         A           Intersection         11/12/00 9/07:59         HSA         29/12/2008 11:25         A           Intersection         1 KB         Documento de texto         29/12/2008 11:25         A           Intog         859 KB         Documento de                                                                                                    |                                          | CONFIG.SYS          | 0 KB                         | Arquivo de sistema                    | 29/12/2008 13:27                 | HSA       |        |   |
| I Jan.log         1 KB         Pocumerko de texto         29/12/2008 14:20         A           I MMSDOS.5V5         0 KB         Arquivo de sistema         29/12/2008 13:27         RHSA           I MMSDOS.5V5         0 KB         Arquivo de sistema         29/12/2008 14:20         A           I MMSDOS.5V5         0 KB         Arquivo de sistema         29/12/2008 13:27         RHSA           I MDETECT.COM         47 KB         Aplcativo do MS-DOS 29/10/000         RHSA           I nddr         246 KB         Arquivo de sistema         22/6/2009 10:54         RHSA           I pagefile.sys         1.560.576 KB         Arquivo de sistema         22/9/2008 23:42         A           I reabel.log         1 KB         Documerko de texto         29/12/2008 14:25         A           I reabel.log         1 KB         Documerko de texto         29/12/2008 14:25         A           I swi1.log         869 KB         Documerko de texto         29/12/2008 14:25         A                                                                                                    | Detalhes 🗧 🗧                             | TO SVS              | 0 KB                         | Arquivo de cistema                    | 20/12/2009 13:19                 | A DHSA    |        |   |
| MSDOS.SYS         0 KB         Arquivo de sistema         29/12/2008 13:27         RHSA           MSDOS.SYS         0 KB         Arquivo de sistema         29/10/2007 10:00         RHSA           INTOETECT.COM         47 KB         Aplicativo do MS-DOS         22/16/2009 10:54         RHSA           Intoe         26 KB         Arquivo de sistema         22/16/2009 10:54         RHSA           Intoe         26 KB         Arquivo de sistema         22/16/2009 10:54         RHSA           Intoe         26 KB         Arquivo de sistema         21/11/2008 07:59         HSA           Intoe         348 KB         Aplicativo 22/1/2008 14:25         A           Interscholg         1 KB         Documento de texto         29/12/2008 14:25         A           Interscholg         1 KB         Documento de texto         29/12/2008 14:25         A           Interscholg         1 KB         Documento de texto         29/12/2008 14:25         A                                                                                                    |                                          | lan.log             | 1 KB                         | Documento de texto                    | 29/12/2008 14:20                 | A         |        |   |
| INTDETECT.COM         47 KB         Aplicativo do MS-DOS         29/10/2007 10:00         RHSA           Indidr         246 KB         Arquivo do sistema         22/6/2009 10:54         RHSA           Indidr         246 KB         Arquivo do sistema         22/6/2009 10:54         RHSA           Indidr         246 KB         Arquivo do sistema         21/71/2000 97:59         HSA           Indidr         246 KB         Arquivo do sistema         21/71/2000 97:59         HSA           Indidruca         346 KB         Aplicativo         29/4/2003 23:42         A           In realexilog         1 KB         Documento de texto         29/1/2008 14:25         A           In RHDSetup.log         1 KB         Documento de texto         29/1/2008 14:25         A           In swi1.log         659 KB         Documento de texto         29/1/2008 14:25         A                                                                                                    |                                          | MSDOS.SYS           | 0 KB                         | Arquivo de sistema                    | 29/12/2008 13:27                 | RHSA      |        |   |
| Indife         246 KB         Arquivo de sistema         22/6/2009 10:54         RHSA           Impagefile.ysp         1.560.576 KB         Arquivo de sistema         17/11/2009 07:59         HSA           Impagefile.ysp         1.560.576 KB         Arquivo de sistema         17/11/2009 07:59         HSA           Impagefile.ysp         345 KB         Aplicativo         29/4/2003 23:42         A           Impagefile.ysp         1 KB         Documento de texto         29/1/2008 14:25         A           Impagefile.ysp         1 KB         Documento de texto         29/1/2008 14:25         A           Impagefile.ysp         1 KB         Documento de texto         29/1/2008 14:25         A           Impagefile.ysp         1 KB         Documento de texto         29/1/2008 14:25         A           Impagefile.ysp         659 KB         Documento de texto         29/1/2009 14:25         A                                                                                                    |                                          | TINTDETECT.COM      | 47 KB                        | Aplicativo do MS-DOS                  | 29/10/2007 10:00                 | RHSA      |        |   |
| Imposphile.org/s         1.560.576 KB         Anguino desistema         17/11/2009 07:59         HSA           Imposphile.org/s         348 KB         Aplcativo         29/42003 23:42         A           Imposphile.org/s         1 KB         Documento de texto         29/12/2008 14:25         A           Imposphile.org/s         1 KB         Documento de texto         29/12/2008 14:25         A           Imposphile.org/s         1 KB         Documento de texto         19/10/2009 22:18         A                                                                                                    |                                          | 🛅 ntldr             | 246 KB                       | Arquivo de sistema                    | 22/6/2009 10:54                  | RHSA      |        |   |
| Potty exce         346 KB         Apleative         29/4/2003 23:42         A           In reaklek.log         1 KB         Documento de texto         29/12/2008 14:25         A           In RHD5etup.log         1 KB         Documento de texto         29/12/2008 14:25         A           In swi1.log         659 KB         Documento de texto         19/10/2009 22:18         A                                                                                                    |                                          | pagefile.sys        | 1.560.576 KB                 | Arquivo de sistema                    | 17/11/2009 07:59                 | HSA       |        |   |
| Image: Prediction         1 KB         Documento de texto         29/12/2008 14/25         A           Image: Prediction of the texto         29/12/2008 14/25         A         29/12/2008 14/25         A           Image: Prediction of texto         29/12/2008 14/25         A         29/12/2008 14/25         A                                                                                                    |                                          | geputty.exe         | 348 KB                       | Aplicativo                            | 29/4/2003 23:42                  | A         |        |   |
| SPILOSEUDING     1KB Documento de texto     29/12/2008 14:25     A     swi.log     859 KB Documento de texto     19/10/2009 22:18     A                                                                                                    |                                          | realtek.log         | 1 KB                         | Documento de texto                    | 29/12/2008 14:25                 | A .       |        |   |
| 039 KD DOUIIIRIKU U UKU 13/10/2009 2210 K                                                                                                    |                                          | E RHDSetup.log      | 1 KB                         | Documento de texto                    | 29/12/2008 14:25                 |           |        | - |
|                                                                                                    |                                          | Swr.log             | 659 KB                       | Pocalienco de texto                   | 19/10/2009 22:18                 | 5         |        | ~ |

6 - Clique em "Avançar" nas telas seguintes.

| Bem-vindo ao 'Assistente para<br>importação de certificados'                                                                                                    |
|----------------------------------------------------------------------------------------------------|
| Use este assistente para copiar certificados, listas de<br>certificados confiéveis e listas de certificados revogados<br>de um disco para um armazenamento de certificados.                                                                                                    |
| Um certificado, que é emitido por uma autoridade de<br>certificação, é uma confirmação de sua identidade e<br>contêm informações usadas para peroteger dados ou<br>estabelecer conexões de reda seguras. Um<br>armazenamento de certificados é a área do sistema em<br>que os certificados são manbidos. |
| Para continuar, clique em 'Avançar'.                                                                                                    |
| < Yoltar Avançar > Cancelar                                                                                                    |
|                                                                                                    |

|                   | amentos de certificad        | dos são áreas | do sistema onde   | e os certifi | cados são guan   | dados.   |
|-------------------|------------------------------|---------------|-------------------|--------------|------------------|----------|
| O Windows p       | ode selecionar auto          | maticamente   | um armazename     | nto de cer   | tificados ou     |          |
| Selecional        | r a <u>u</u> tomaticamente o | ) armazename  | nto de certificac | los conforr  | ne o tipo de cer | tificado |
| <u>⊂olocar</u> to | odos os certificados r       | no armazenan  | nento a seguir    |              |                  |          |
| Arm               | azenamento de certi          | ificados:     |                   |              |                  |          |
|                   |                              |               |                   |              | Procurar         |          |
|                   |                              |               |                   |              |                  |          |
|                   |                              |               |                   |              |                  |          |
|                   |                              |               |                   |              |                  |          |
|                   |                              |               |                   |              |                  |          |
|                   |                              |               |                   |              |                  |          |

Clique em "Concluir":

|   | Concluindo o 'Assistente par<br>importação de certificados'<br>Você concluiu com êxito o 'Assistente para imp<br>certificados'.<br>Você específicou as seguintes configurações:                                                                                                    | <b>IFA</b><br>ortação de                  |
|---|----------------------------------------------------------------------------------------------------|-------------------------------------------|
| 9 | Armazenamento de certificados selecionado<br>Conteúdo<br>Nome do arquivo                                                                                                    | Determinad<br>Certificado:<br>C:\Acesso ( |
|   | <ul> <li>With the second second s</li></ul> | Cancelar                                  |

Seu certificado está instalado. Qualquer problema favor entrar em contato nos telefones (12)3184-1126 ou (12)3184-1480.

X

Maxion - TI